## **RAZ Kids Login Instructions**

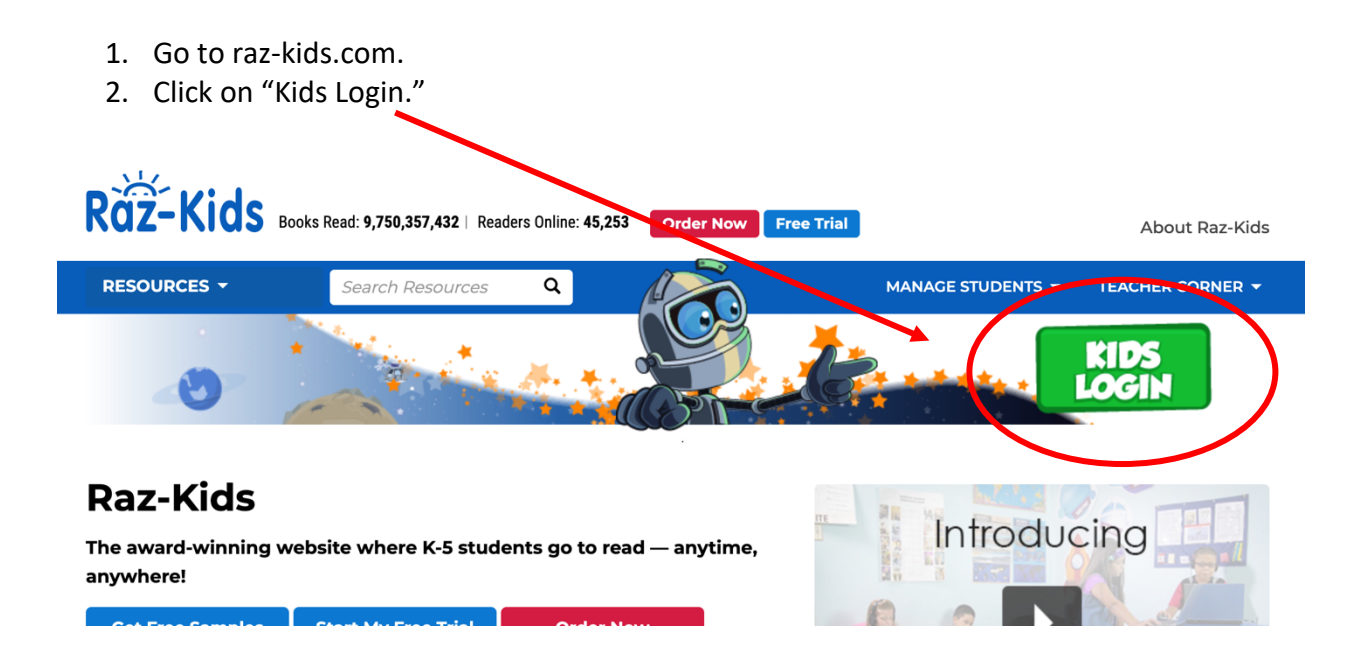

- 3. This will take you to the login page, which you can also access directly at kidsa-z.com.
- 4. You will need to type in the username of your child's teacher, which are as follows:

| Teacher Name  | RAZ Kids Username | Teacher Name   | RAZ Kids Username |
|---------------|-------------------|----------------|-------------------|
| Mrs. Beegan   | Kbeegan           | Miss Ryan      | Cryan51           |
| Mrs. Dorinsky | Kdorinsky         | Mrs. Masterson | Smasterson9       |
| Miss Conaway  | Bwarrell          | Ms. Mullins    | Kmullins35        |
| Mrs. Komar    | Jkomar0           | Mrs. Nagy      | Lnagy0            |
| Miss Lacey    | Llacey6           | Ms. Sullivan   | Psullivan23       |

Type the username (blue column) here:

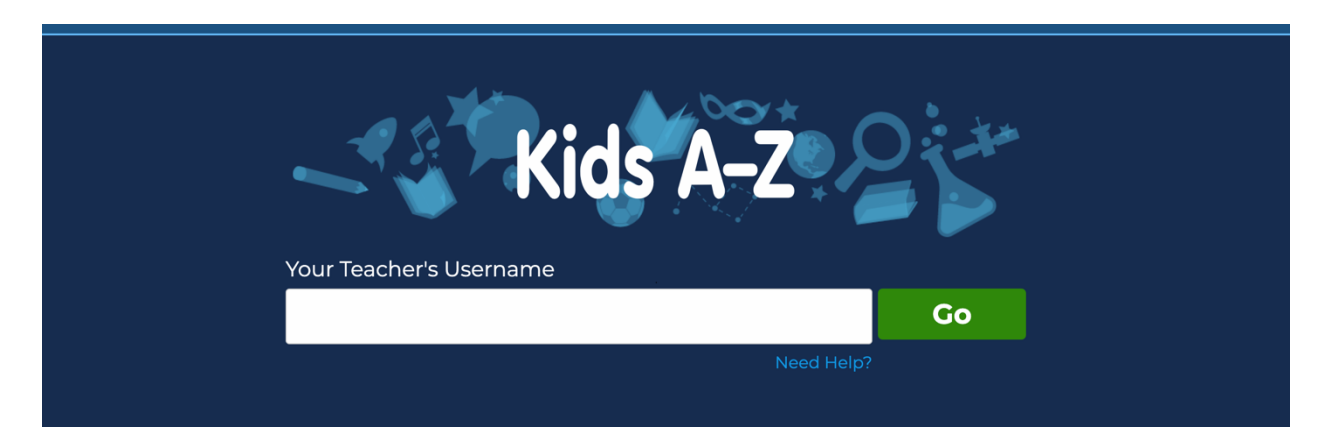

5. Once in, you'll see your teacher's name and a list of student names. Click on your child's name.

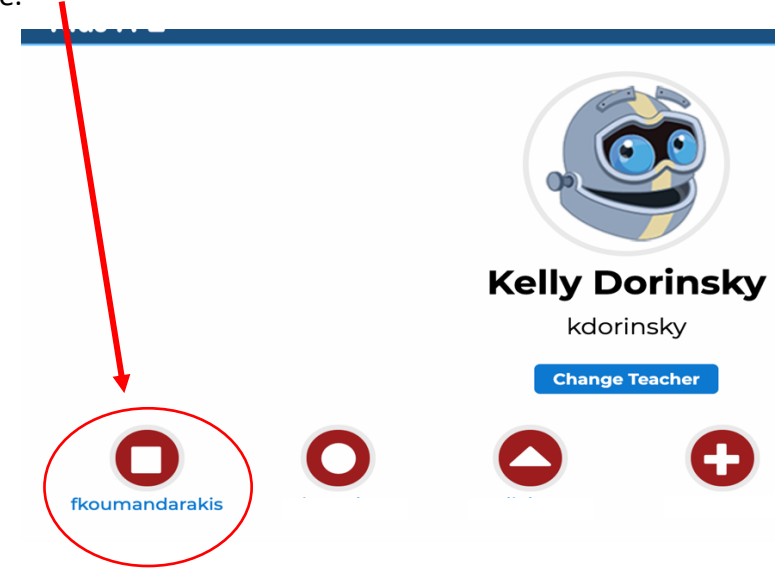

6. Next, you'll type your child's password. The password is the same as his/her IXL password.

|                  | Teacher                           | Parent                                               |
|------------------|-----------------------------------|------------------------------------------------------|
| 0                |                                   |                                                      |
| fkoumandarakis   |                                   |                                                      |
| Change Student   |                                   |                                                      |
| Student Password |                                   |                                                      |
| Go               |                                   |                                                      |
|                  |                                   |                                                      |
|                  | Change Student Student Password € | fkoumandarakis<br>Change Student<br>Student Password |

7. Once logged in, you'll be on the main page. Click on "reading room" to get started.

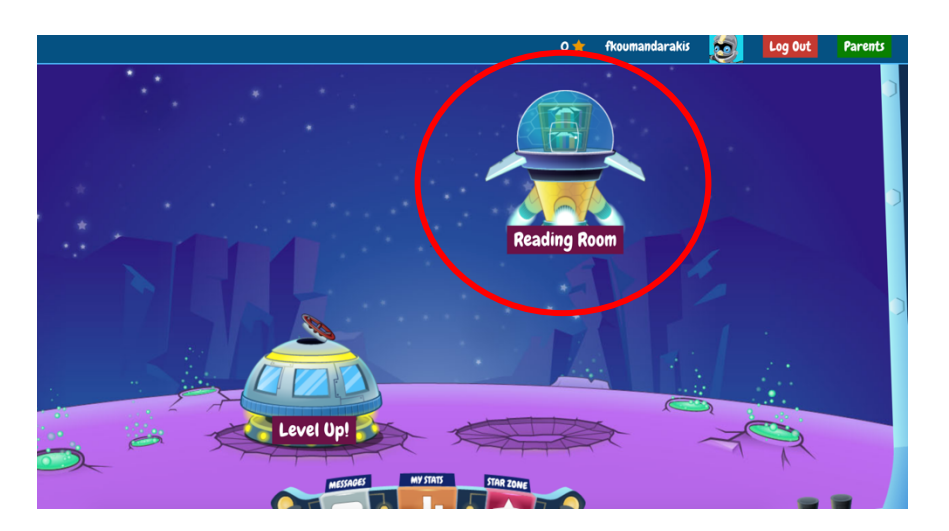

8. Once inside the reading room, your child's RAZ kids reading level will be stated. Please note that the RAZ level is still a guided reading level, but the letter may be different than the classroom letter. The books are aligned with our system, and your child will be reading books at the appropriate level.

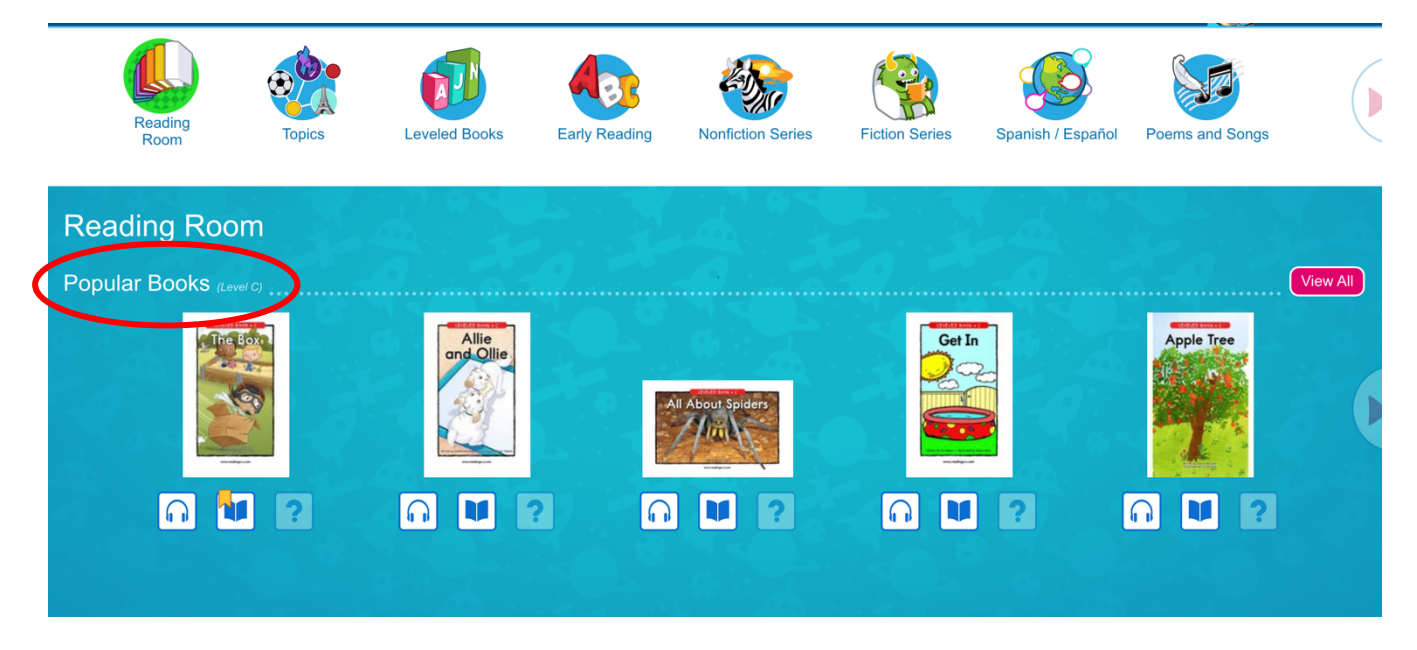

- 9. Next, you can choose one of the books on the main page, or visit the "leveled books" section at the top. The leveled books section will allow your child to read books a bit above or below his/her reading level.
- 10. In order to open the book and allow your child to read it, click on the book icon underneath the book.

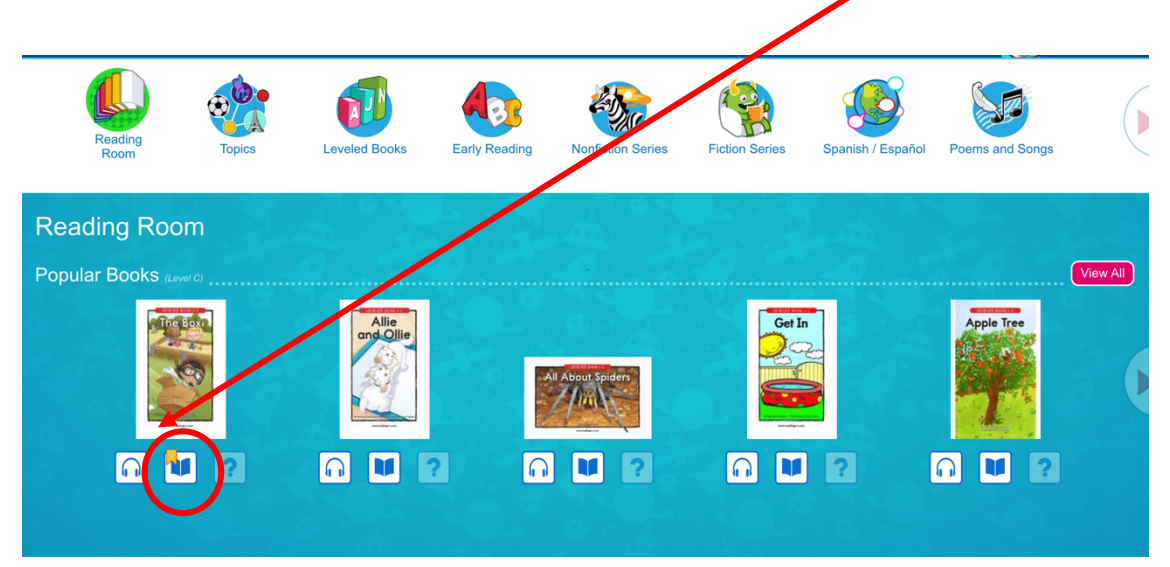

11. Finally, have your child read the book, and click on the arrows to turn the pages. Each book includes words to know and reflection questions at the end. Your child will earn stars after each book that is read.

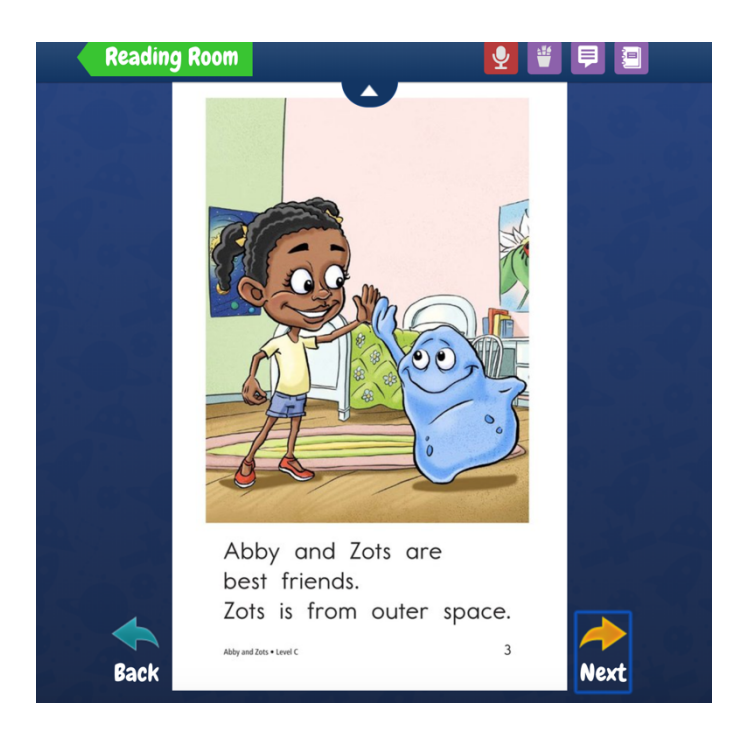